ZŠ a MŠ RADOSTÍN NAD OSLAVOU

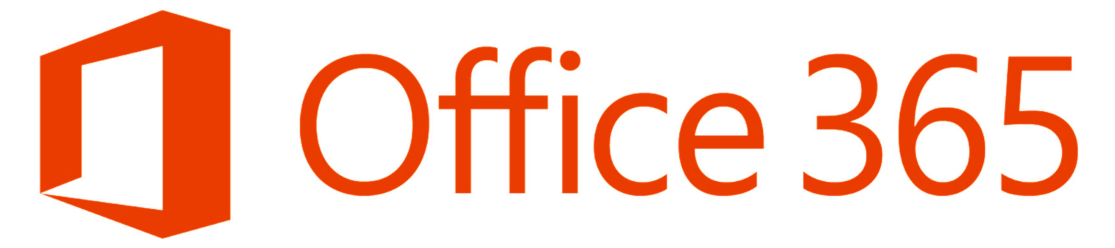

### Informace o on-line komunikačním a pracovním prostředí

## **OFFICE 365**

Vážení rodiče, milí žáci,

připravili jsme on-line prostředí, které lze využívat v době distanční výuky, ale i mimo ni. Je pro žáky i učitele naší školy a zjednoduší nám komunikaci.

Jde o produkt společnosti Microsoft – OFFICE 365. Jeho součástí je především platforma **Teams**, která nabízí chat, volání, videokonference a práci v týmech včetně zadávání a plnění úkolů.

V tuto chvíli jsou zde <u>zaregistrováni</u> všichni žáci i učitelé naší školy. Naším prvotním cílem je <u>přihlášení</u> žáků do prostředí OFFICE 365, dále pak využívání Teams.

#### Přihlášení do OFFICE 365

Postup, který právě čtete, lze provádět na libovolném zařízení, které je připojené k internetu.

Lze pracovat na PC, notebooku, tabletu i na chytrém mobilním telefonu!

1. V internetovém prohlížeči (nejlépe v Google Chrome) zadejte adresu office.com

2. Klikněte na **Přihlásit se** 

3. Zadejte svoji e-mailovou adresu ve tvaru: *jmeno.prijmeni@skolaradostinno.cz*, např. jan.novak@skolaradostinno.cz

4. <u>Prvotní heslo dostanete.</u> Po jeho zadání vás systém vyzve k **jeho změně**! Pozor – musí v něm být velká a malá písmena a číslice - minimálně 8 znaků! POZOR – HESLO SI DOBŘE ZAZNAMENEJTE! DĚTI ČASTO ZAPOMÍNAJÍ.

5. Systém se zeptá...\_Zůstat přihlášený? .....doporučení: pokud daný účet v počítači využívá jen jeden žák, klikněte na Ano (při příštím spuštění se vyhnete <u>přihlašování</u>). V opačném případě klikněte na NE

6. Jste v systému Office 365

#### <u>První kroky</u>

Objevují se ikony několika platforem, které máme k dispozici. Nás zajímá Teams.

Ovládání je intuitivní a velmi podobné běžným sociálním sítím.

1. Klikněte na fialovou ikonku Teams.

2. <u>Nainstalujte</u> si Teams do zařízení!

Postup:

• systém vás vyzve zda: Stáhnout aplikaci pro Windows nebo Místo toho použijte webovou aplikaci. Prostředí Teams funguje v obojím, přesto *doporučuji* <u>stáhnout a nainstalovat</u> do zařízení. Při videokonferencích se video nebude "sekat".

T

• Přihlaste se do aplikace Teams v počítači!

V položce **Týmy** jsou všechny týmy, do kterých je uživatel zařazen. *Např.*  $\check{Cj}_6_{20/21}$  znamená  $\check{Ceský}$  *jazyk v 6. třídě* 

## Práce v týmu

Popis záložek vlevo:

a) Aktivita – zobrazuje tvoji aktivitu v prostředí **Teams.** Zobrazuje se zde veškeré dění, které se týká majitele účtu.

b) Chat – chatujte s kýmkoliv ze školy (jednotlivě).

c) **Týmy – přehled všech týmů.** Komunikujte se členy týmu, využívejte vložené soubory! Zúčastňujte se online schůzek! (Termín schůzky vám vždy přijde na e-mail.)

d) Zadání - plňte a odevzdávej úkoly!

# Provázanost Teams a Outlook

Aby vám nic neuniklo, doporučuji nastavit **přeposílání e-mailů** z Outlook do e-mailu, který **běžně používáte** (např. do e-mailu, který jste využívali v první vlně Covid 19). Téměř veškerá aktivita v Teams je totiž popisována a posílána do Outlooku.

1. V levém horním rohu online prostředí klikněte na symbol devíti čtverečků.

2. Vyberte Outlook.

Postup nastavení přeposílání zpráv z Outlooku

1. V prostředí Outlook klikněte vpravo nahoře na nastavení.

|   | Outlook     | ,∕⊃ Hledat                         |  |  | 41 | 5 | Q |  |  | JF. |  |  |  |
|---|-------------|------------------------------------|--|--|----|---|---|--|--|-----|--|--|--|
| = | Nová zpráva | 🗎 Označit vše jako přečtené 🏷 Zpét |  |  |    |   |   |  |  |     |  |  |  |

2. Vyberte Zobrazit všechna nastavení Outlooku.

|                                                                           | 쪙 | 📲 🕫 O 💿 ? 🖘 📭                                                                                   |  |
|---------------------------------------------------------------------------|---|-------------------------------------------------------------------------------------------------|--|
|                                                                           | Ð | Nastavení     Melat nastavení Outlooku     Motiv     Motiv     Motiv     Motiv     Zobrazit vše |  |
| Vyberte položku, kterou si chcete přečíst.<br>Není vybrána žádná položka. |   | Tmavý režim                                                                                     |  |
|                                                                           |   | Zobrazit všechna nastavení Outlooku 🖏                                                           |  |

3. Nastavte přeposílání na svoji adresu dle obrázku.

| Rozložení                      | Přeposílání                                  |
|--------------------------------|----------------------------------------------|
| Psaní a odpovídání             | Svoje e-maily můžete přenosílat na jiný účet |
| Přílohy                        |                                              |
| Pravidla                       | Přeposlat e-mail na adresu:                  |
| Úklid                          | josef.fabik@seznam.cz                        |
| Nevyžádaná pošta               | Vkládat kopie přeposílaných zpráv            |
| Přizpůsobit akce               |                                              |
| Synchronizace e-mailů          |                                              |
| Zpracování zpráv               |                                              |
| Přeposílání                    |                                              |
| Automatické odpovědi           |                                              |
| Zásady uchovávání<br>informací |                                              |
| S/MIME                         |                                              |
| Skupiny                        |                                              |

Co dělat v případě, když něco nefunguje?

- Zkontrolovat správnost přihlašovacích údajů!
- Restartovat počítač!
- V případě problémů s Teams v PC odinstalovat a nainstalovat znovu!
- Na internetu lze najít spoustu návodných videí o Office 365 a o Teams.

Pokud i přesto budete mít problémy, obraťte se na mě. V případě vašeho zájmu můžeme uskutečnit společně instruktáž ve škole. Přeji hodně úspěchů a spokojenosti s Office 365.